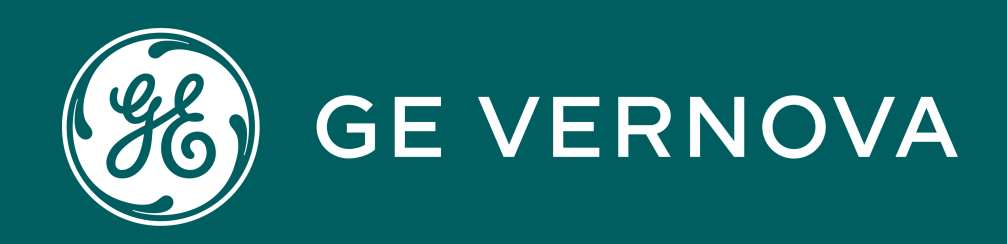

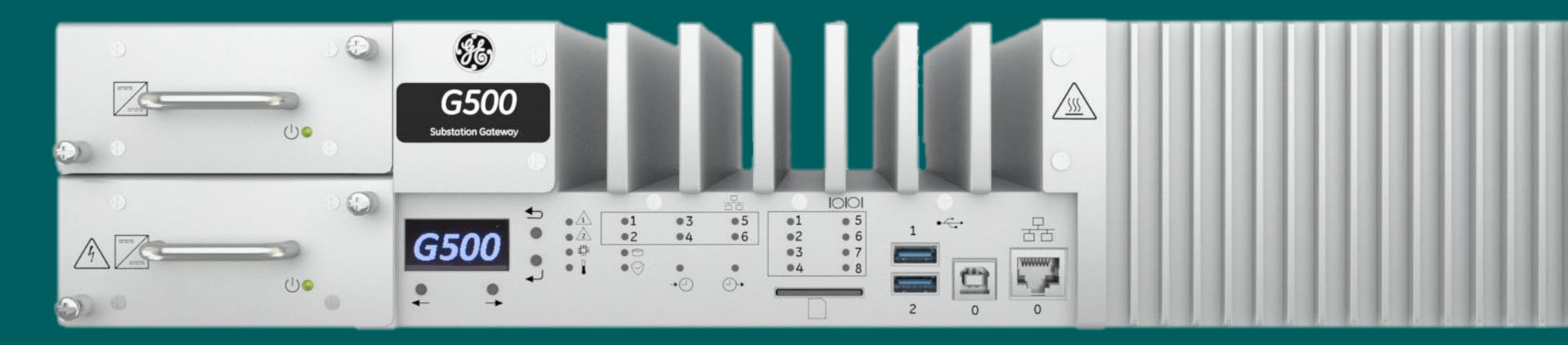

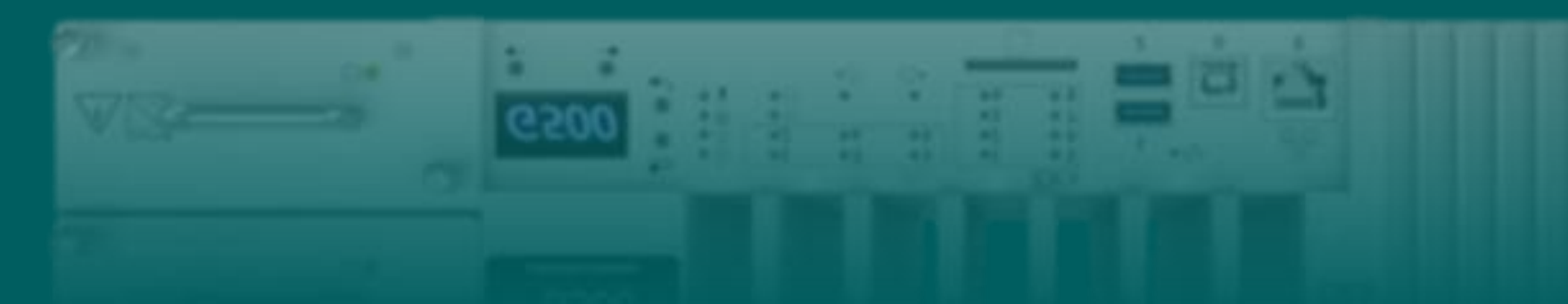

# G500/G100 Calculator

G500-4001 | G500/100 Calculator v1

## Learning & Development Learning Module

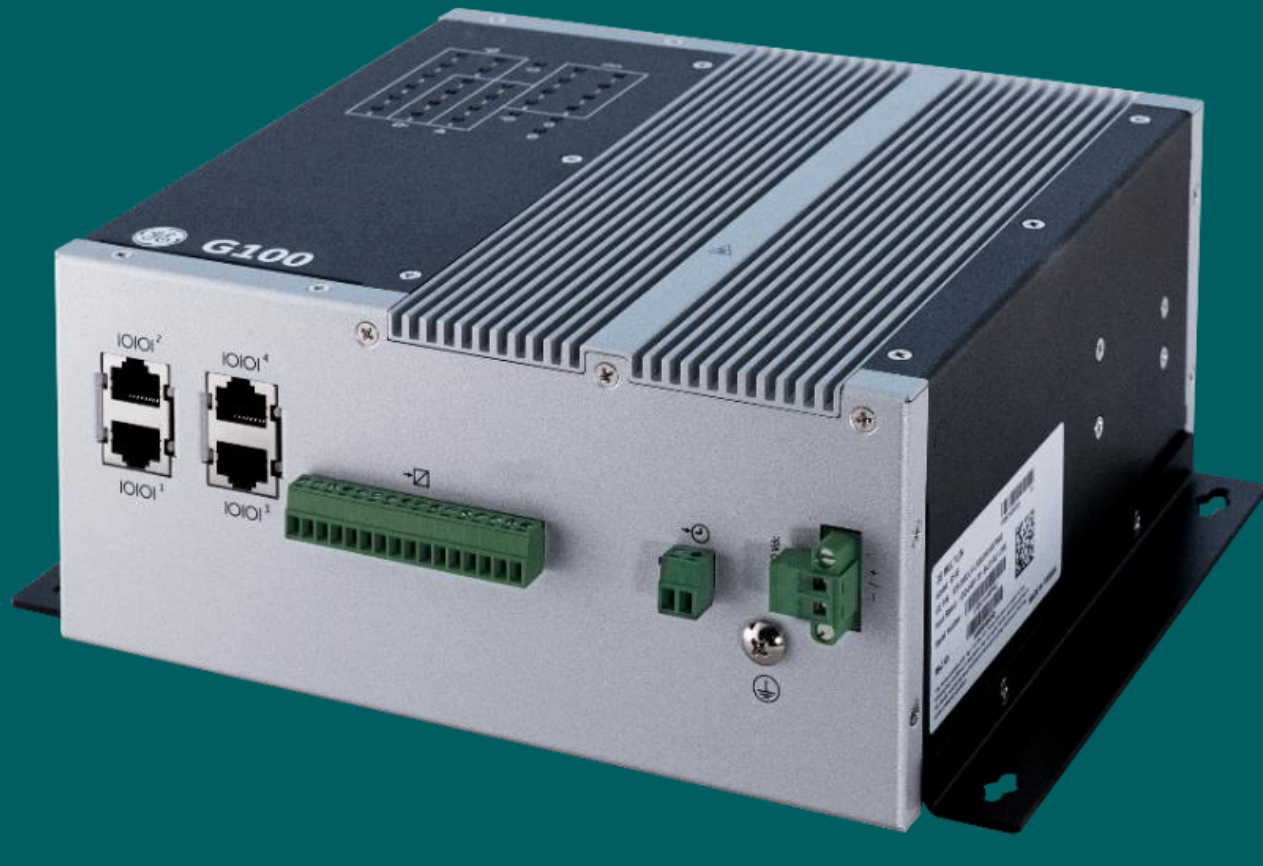

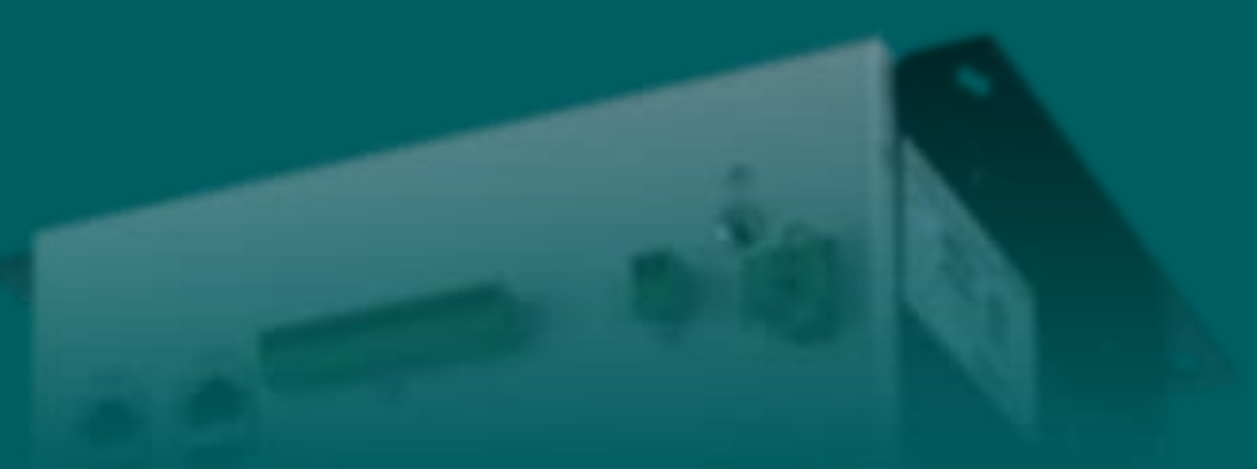

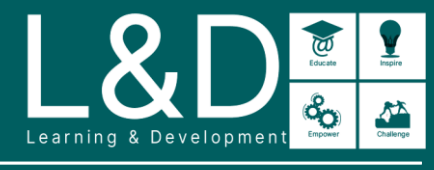

SME Source Markham

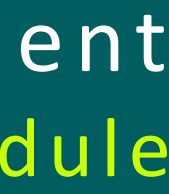

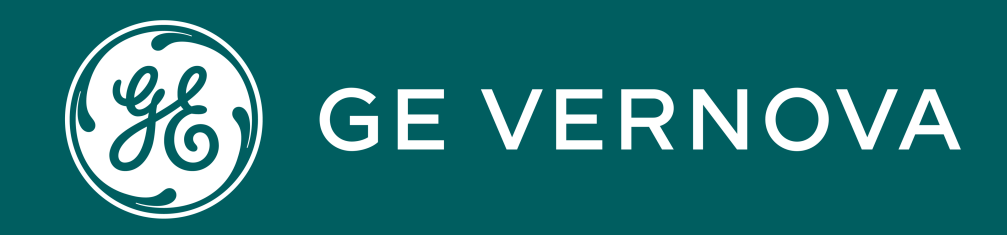

## Learning Module Objective

At the completion of this module you will be able to identify and recite all concepts presented.

If you are viewing this as part of a structured training program *PLEASE* complete the associated assessment test. You are required to score above 80%.

G500-4001 | G500/100 Calculator v1

## Learning & Development Learning Module

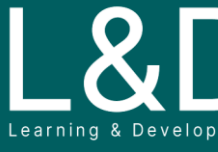

SME Source Markham

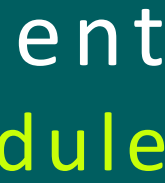

## Here's What is Covered in this Module

- Introduction to Calculator 1.
- Mapped Points and Calculator Points 2.
- Application Parameters and Basic Syntax Rules 3.
- Expressions 4.
- Evaluations 5.
- 6. Timers
- Analog Assignments 7.
- Digital Assignments 8.
- Quality Conversions 9.
- 10. Type Conversions
- 11. Averages
- 12. Output to Input Conversion

## Learning & Development Module Objective

SME Source Markham

## Introduction to Calculator

Calculator is a built-in mathematical control logic tool to perform basic math functions on MCP data points to automate substation procedure, typically used to carry out the following functions:

- Perform Mathematical, Logical, or Timer based operations on selected system data points
- Automatically operate one or more digital or analog outputs when certain conditions are met

### **To Configure:**

On the **Calculator** tab on the DSAS Editor's Configuration page, you configure the Calculator automation application by:

- Selecting data points referenced in expressions (called mapped points)
- Building expressions

### **To View:**

During runtime, calculated point values are presented to the operator on the Application tab on the Runtime HMI - Point Details page.

| <u>à</u>           | Point Details              |                |             |             |          |               |                      |        |  |  |  |
|--------------------|----------------------------|----------------|-------------|-------------|----------|---------------|----------------------|--------|--|--|--|
| IED Master Station | n Application Point Group  | os             |             |             |          |               |                      |        |  |  |  |
| Home Dir           | Application Name           |                | Device ID   |             |          | Show I/O      |                      |        |  |  |  |
| нмі н              | IMI                        | нмі            | нмі         |             |          |               | iew                  |        |  |  |  |
| SS00001 S          | System Status Manager      | SSM            | SSM         |             |          |               | iew                  |        |  |  |  |
| RT00000 R          | TDB Process                |                |             |             |          | Point De      | etails(10.14.24.136) | )      |  |  |  |
| SC00001 IE         | EC61850Client Map F        | ile            |             | Applicat    | tion Nan | ne            | Application A        | ddress |  |  |  |
| SP00000 S          | System Point Manager Calcu | lator          |             | CALC        |          |               | 004                  |        |  |  |  |
| SP00001 S          | System Point Manager       | inacon         |             | ONLO        |          |               |                      |        |  |  |  |
| LL00000 L          | .ogicLinx                  | laintenance Mo | ode         |             |          |               |                      |        |  |  |  |
| SP00003 S          | System Point Manager       | umulator At    | nalog Input | Analog C    | Dutput   | Digital Input | Digital Output       | Text   |  |  |  |
| DL00000 D          | )ata Logger                |                |             | interiorg e |          |               |                      |        |  |  |  |
| HAMALOC H          | IAMA_LOCAL                 | Point ID       | Point Refe  | erence      | Point    | escription    | IEC 61850 Refere     | . Po   |  |  |  |
| DM00000 D          | )igital Event Manager      | 32             | BB1         | 1           | BB1 Poi  | nt Desc       | LD0_CALC/GGIO4       | ·      |  |  |  |
| RM00000 R          | Redundancy Manager         | 34             | BB2         |             | BB2 Poi  | nt Desc       | LD0_CALC/GGIO4       | ·      |  |  |  |
| AR00000 A          | Atmtd Rcrd Rtrvl Mngr      | 35             | FD1         | ł           | FD1 Poir | nt Desc       | LD0_CALC/GGIO4       | ·      |  |  |  |
| CA00000 C          | Calculator                 | 36             | FD2         | ł           | FD2 Poir | nt Desc       | LD0_CALC/GGIO4       | •      |  |  |  |
|                    |                            | 37             | FD3         | F           | FD3 Poir | nt Desc       | LD0_CALC/GGIO4       |        |  |  |  |

| ps    | Server Map                        | System Point Manage              | Alarm     | Calculator | Data Logger | Loa | d Shed   | Systemwide | AI |
|-------|-----------------------------------|----------------------------------|-----------|------------|-------------|-----|----------|------------|----|
|       |                                   |                                  |           |            |             |     |          |            |    |
| sion  | s Calculato                       | r Points Application F           | arameters |            |             |     |          |            |    |
| х     | Evaluat                           | ion Expression                   |           |            |             |     |          |            |    |
|       | Name                              |                                  | Target    | Point Type |             |     | Target F | Point      | Т  |
|       | Evaluation                        |                                  | Analog    | ) Input    |             | •   | BB1      |            | 0  |
|       | Result Poin                       | t Description                    |           |            |             |     |          |            |    |
|       | BB1 Point [                       | Desc                             |           |            |             |     |          |            |    |
| sions |                                   |                                  |           |            | •           |     |          |            |    |
|       | Expression                        | Notes                            |           |            |             |     |          |            |    |
|       |                                   |                                  |           |            |             |     |          |            |    |
|       |                                   |                                  |           |            | •           |     |          |            |    |
|       | Expressio                         | n                                |           |            |             |     |          |            |    |
|       | 🔍 Mapp<br>Calci<br>Calci<br>Expre | oed Poi<br>ulator Poi<br>essions | k6di)     |            |             |     |          |            |    |

Data points must already be configured in the MCP before they can be selected as mapped points in the Calculator.

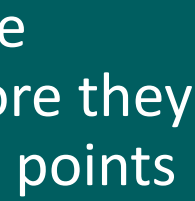

Lagring & Development &

## Mapped Points and Calculator Points

### Mapped Points:

Mapped points are those selected system points to be used as variables within Calculator expressions. The following data types are supported for use in expressions.

- Analog Input (AI)
- Digital (binary) Input (DI)
- Analog Output (AO)
- Digital (binary) Output (DO)
- Accumulators
- Text

### **Calculator Points:**

Calculator points can be used to provide input into one or more expressions. Once defined on the Calculator Points page, these analog output and digital output points are shown within the point picker tree on the Expression Builder.

| Connections   | Client Maps        | Server Ma | ap [S    | system  | Poi  |
|---------------|--------------------|-----------|----------|---------|------|
| 🔒 Save (      | Reset              |           |          |         |      |
| Mapped Points | Expression         | s Calcu   | lator Po | oints   | A    |
| Analog Input  | Analog Outpu       | t Digital | Input    | Digita  | al O |
|               | Sort 🔻 S           | how 🔻     |          |         |      |
| Devices       |                    | PI        | lease s  | select  | the  |
| 🗄 🛄 Applicati |                    |           | ource [  | Doint   |      |
|               |                    | 0         | ourcer   | ont     | -    |
|               | ing 1   Pay 1   I  |           | 000102   | 2, -102 | 5    |
|               | ine i   Day i   it |           | 000102   | 2, -102 | 6    |
| 🕒 🖽 🛄 L       | ine 2   Bay 1   IE | ED_DN     |          |         |      |
| 🕒 🖶 🖳 🛄 L     | ine 2   Bay 1   IE | ED_DN     |          |         |      |
| 🗄 🕂 📃 🏹 S     | BUS   COMMO        | NIED      |          |         |      |
| 🗉 🖳 🦳 S       | BUS   COMMO        | NIED      |          |         |      |
| 🗄 🖷 🛄 L       | ine 2   Bay 2   IE | ED_DN     |          |         |      |
| 🕒 🖶 🖂 L       | ine 2   Bay 2   IE | ED_DN     |          |         |      |
| 🕂 🕀 🕀 🕒 🕂     | ine 1   Bay 2   IE | ED_SE     |          |         |      |
| 🕒 🖶 🖂 L       | ine 1   Bay 1   IE | ED_DN     |          |         |      |
| 🕂 🕂 🕂 🕂 🕂 🕂   | ine 0   Bay 0   IB | EC103_    |          |         |      |
| 🕒 🖶 🖂 L       | ine 0   Bay 0   IB | EC103_    |          |         |      |
| 🕂 🕂 🕂 🕂 🕂 🕂   | emo 1   CUBE       | 2   N60   |          |         |      |
| ÷ 📃 🛍 C       | emo 1   CUBE       | 2   TS0   |          |         |      |
|               |                    |           |          |         |      |

| Connections Client Maps Server Map System Point Manager          | Alarm Calculator Data Logger | Load Shed Systemwide | ARRM AI Text Enumeration | Oneline Designer             |
|------------------------------------------------------------------|------------------------------|----------------------|--------------------------|------------------------------|
| Save 📀 Reset                                                     |                              |                      |                          |                              |
| Mapped Points Expressions Calculator Points Application Para     | meters                       |                      |                          |                              |
| Analog Output Digital Output                                     |                              |                      |                          |                              |
| Define Analog Output point(s) you would like to use as a target. |                              |                      |                          | 1 <mark>↓</mark> <u>A</u> dd |
| Source Reference                                                 | Alias                        | Sou                  | urce Description         |                              |
| AO 0                                                             | 0ao                          | AO                   | 0                        |                              |
| AO 1                                                             | 1ao                          | AO                   | 1                        |                              |
|                                                                  |                              |                      |                          |                              |
|                                                                  |                              |                      |                          |                              |

| int Mana  | ager    | Alarm    | Calculator    | Data Logger     | Load Shed    | Systemwide | ARRM      | AI Text Enumeration | Onel  | line Designer |  |
|-----------|---------|----------|---------------|-----------------|--------------|------------|-----------|---------------------|-------|---------------|--|
|           |         |          |               |                 |              |            |           |                     |       |               |  |
| pplicatio | on Para | ameters  |               |                 |              |            |           |                     |       |               |  |
| Dutput    | Accur   | nulator  | Text          |                 |              |            |           |                     |       |               |  |
|           |         |          |               |                 |              |            |           |                     |       |               |  |
| Analog    | lnput   | points y | ou would like | e to use in the | expressions. |            |           |                     |       | Delete        |  |
|           |         |          |               |                 |              |            |           |                     |       |               |  |
| Sou       |         |          | Source Des    | cription        |              | Source F   | Reference | •                   | Alias |               |  |
|           |         |          | LF_YEAR       |                 |              | LF_YEA     | R         |                     | 6     | Sai           |  |
|           |         |          | LE MONTH      |                 |              | LE MON     | ITU       |                     | 7     | 7oi           |  |

Alias: A short name to reference the point within Calculator and must be unique across all data types. The alias is used as point description in available points list and is only used within the Calculation application. The alias can be 1 to 126 ASCII characters.

Calculator-Owned Points include (1) points defined on Calculator Points page as input into expressions, and (2) points autocreated based on the results of the configured expressions.

## **Application Parameters and Basic Syntax Rules**

The following Calculator Application Parameters can be set to allow you to change the way that time stamps are recorded by the Calculator and whether controls are allowed at Calculator startup

- **Data Change Time Tag** (Use Evaluation Time / Use Trigger Event)
- Allow Controls At Startup (Only Pseudo Points / All Points / Disabled)

### **Basic Syntax Rules:**

To create a valid expression, the following syntax rules of the Calculator must be followed (in addition to the format of the specific operation types)

### **Order of precedence**

• No special precedence is enforced on any Calculator expression, except where parentheses have been used

### White space

• You may insert any number of spaces between operators and operands; the Calculator ignores these spaces

To validate the created expression, click **Validate** button to ensure the expression is valid

| Connections   | Client Maps |
|---------------|-------------|
| 🔒 Save (      | Reset       |
| Mapped Points | Expressions |
| Calculator /  | Applicatio  |
|               |             |
|               |             |
|               |             |
|               |             |

| Expression                                                                  |           |
|-----------------------------------------------------------------------------|-----------|
| <ul> <li>Mapped Poi</li> <li>Calculator Poi</li> <li>Expressions</li> </ul> | Odi  (1di |
|                                                                             | 7         |
|                                                                             | 4         |
|                                                                             | 1         |
|                                                                             | 0         |
|                                                                             | Backs     |
|                                                                             |           |

| Server Map | System Point Manager              | Alarm Calculat | tor Data Logger | Load Shed | Systemwide | AI |
|------------|-----------------------------------|----------------|-----------------|-----------|------------|----|
| Calculato  | r Points Application Par<br>eters | ameters        |                 |           |            |    |
|            | Data Change Ti                    | me Tag         | Use trigger e   | vent      | •          |    |
|            | Allow Controls A                  | t Startup      | Only Pseudo     | Points    | -          |    |
|            |                                   |                |                 |           |            |    |

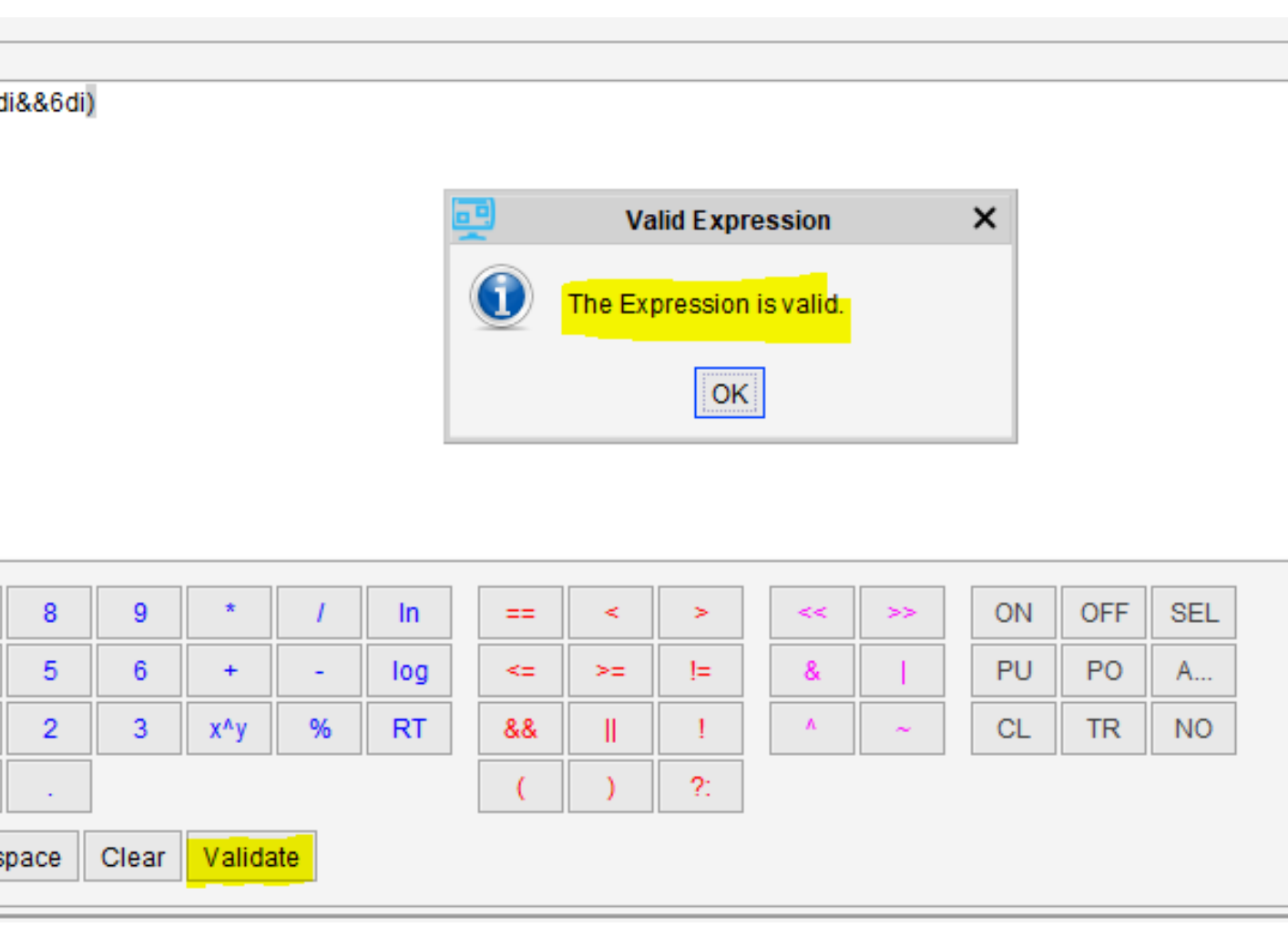

The default settings for Data Change Time Tag is Use Trigger Event.

The default value for Allow Controls At Startup is Only Pseudo Points.

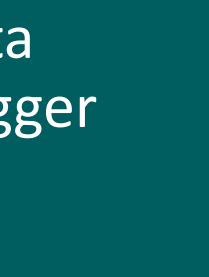

## Expressions

**Expressions** are constructed by combining operands and operators to produce a resulting point.

### **Operands**

- Constants
- Any defined reference points
- Quality attributes

### **Operators**

- Mathematical
- Logical
- Bit-wise

The following expressions can be performed to configure:

- Evaluations
- Timers
- Analog assignments
- Digital assignments
- Quality conversions
- Type conversions
- Averages
- Output to Input conversions

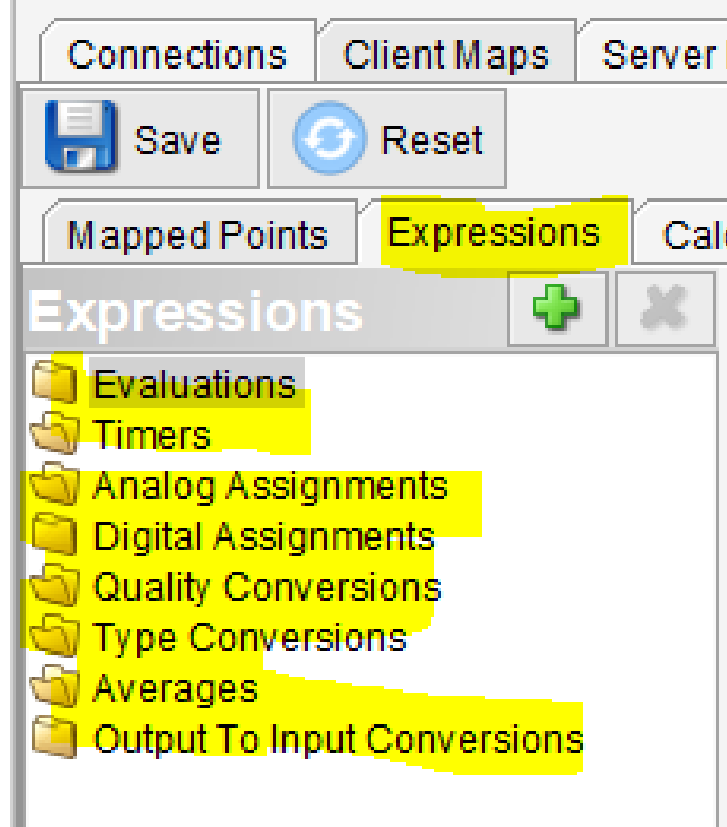

### **Resulting Point**

- Point Name
- Data Type

|   | Map    | System Point Manager   | Alarm   | Calculator     | Data Logger | Load She |
|---|--------|------------------------|---------|----------------|-------------|----------|
|   |        |                        |         |                |             |          |
|   |        |                        |         | 7              |             |          |
| C | ulator | Points Application Par | ameters |                |             |          |
|   | Eva    | luation Expressi       | on      |                |             |          |
|   | Nam    | e                      | Т       | arget Point Ty | /pe         |          |
|   | Eval   | uation                 | A       | nalog Input    |             | -        |
|   | Resu   | It Point Description   |         |                |             |          |
|   | AI 0   |                        |         |                | <b></b>     |          |
|   |        |                        |         |                | •           |          |
|   | Expre  | ession Notes           |         |                |             |          |
|   |        |                        |         |                |             |          |
|   |        |                        |         |                | •           |          |
|   | гЕхр   | ression                |         |                |             |          |
|   |        |                        |         |                |             |          |

Up to 10000 Calculator Expr can be created.

| racci | Inn | C |
|-------|-----|---|
| 633   |     | С |
|       |     |   |

## **Evaluations**

Evaluation expressions perform operations on referenced points and store the result in a Calculator-owned input point.

- Re-evaluated whenever a data change event is issued on a referenced point.
- Quality changes on referenced points only cause re-evaluation if
  - The expression is converting the changed quality flag into a digital input, or
  - The quality change indicates that the referenced point is coming online or has communication restored.

The following operations are supported in evaluation expressions:

- Math operations
- Logical operations
- Bit-wise operations
- Request Type operations
- If-Then-Else construct

| Connections Client Mans Se                 | over Man Syste                                                                                                    | m Point Manager                          | Alarm         | Calculator | Data I  | logger       | Load | Shed | System   | nwide | ARRM | ALTex  | t Enumer:    | ation | Oneline [ | )esione  | r   |
|--------------------------------------------|----------------------------------------------------------------------------------------------------|------------------------------------------|---------------|------------|---------|--------------|------|------|----------|-------|------|--------|--------------|-------|-----------|----------|-----|
|                                            |                                                                                                    | in one manager                           | 7.10111       |            | Data    | Loggoi       | 2000 | oned | ey steri |       |      | 741104 | C Enternor   | ation |           | Joorgino |     |
|                                            |                                                                                                    |                                          |               |            |         |              |      |      |          |       |      |        |              |       |           |          |     |
| Mapped Points Expressions                  | Calculator Points                                                                                                    | Application Pa                           | rameters      |            |         |              |      |      |          |       |      |        |              |       |           |          |     |
| Expressions 😯 👗                            | Evaluation                                                                                                    | Expression                               |               |            |         |              |      |      |          |       |      |        |              |       |           |          |     |
| Evaluations                                | Client Maps       System Point Manager       Alarm       Calculator       Data Logger       Load Shed       Systemwide       ARRM       Al Text Enumeration       Oneline Designer |                                          | Target Point  |            |         | Target Alias |      |      |          |       |      |        |              |       |           |          |     |
| Evaluation - 1ai                           | Evaluation                                                                                                    |                                          | Analog I      | nput       |         |              | •    | BB1  |          |       | 0ai  |        |              |       |           |          |     |
| Evaluation - 2ai                           | Result Point Desc                                                                                                    | ription                                  |               |            |         |              |      |      |          |       |      |        |              |       |           |          |     |
| Evaluation - 4ai                           | BB1 Point Desc                                                                                                    |                                          |               |            |         |              |      |      |          |       |      |        |              |       |           |          |     |
| Evaluation - 5ai                           |                                                                                                    |                                          |               |            | -       |              |      |      |          |       |      |        |              |       |           |          |     |
| Analog Assignments                         | Expression Notes                                                                                                    |                                          |               |            |         |              |      |      |          |       |      |        |              |       |           |          |     |
| Digital Assignments<br>Quality Conversions |                                                                                                    |                                          |               |            |         |              |      |      |          |       |      |        |              |       |           |          |     |
| Type Conversions                           |                                                                                                    |                                          |               |            |         |              |      |      |          |       |      |        |              |       |           |          |     |
| Averages                                   |                                                                                                    |                                          |               |            | •       |              |      |      |          |       |      |        |              |       |           |          |     |
|                                            | Expression                                                                                                    |                                          |               |            |         |              |      |      |          |       |      |        |              |       |           |          |     |
|                                            | Mapped Po                                                                                                    | pints                                    |               | 0di  (1di  | i&&6di) |              |      |      |          |       |      |        |              |       |           |          |     |
|                                            | 🗄 🕀 🗐 Analog                                                                                                    | Output                                   |               |            |         |              |      |      |          |       |      |        |              |       |           |          |     |
|                                            | Digital I                                                                                                    | nput                                     |               |            |         |              |      |      |          |       |      |        |              |       |           |          |     |
|                                            | 9di                                                                                                    | - 0000102, DIGLF_                        | A             |            |         |              |      |      |          |       |      |        |              |       |           |          |     |
|                                            | 100                                                                                                    | i - 0000102, DIGLE<br>i - 0000102, DIGLE | .С<br>-В      |            |         |              |      |      |          |       |      |        |              |       |           |          |     |
|                                            | 8di                                                                                                    | - 0000102, His_cm                        | <br>d_support |            |         |              |      |      |          |       |      |        |              |       |           |          |     |
|                                            | 🗌 🗌 🛄 12d                                                                                                    | i - 0000102, Eve_c                       | md_support    | t i        |         |              |      |      |          |       |      |        |              |       |           |          |     |
|                                            | E Cum                                                                                                    | Julpul                                   |               |            |         |              |      |      |          |       |      |        |              |       |           |          |     |
|                                            | 🗄 🗐 Text                                                                                                    |                                          |               | 7          | Q       | 0            | *    | 1    | In       |       |      | 5      |              |       | ON        | OFF      | SEL |
|                                            | Calculator                                                                                                    | Points<br>s                              |               |            | -       | 9            |      | '    | 10.0     |       |      |        |              |       |           | 011      | A   |
|                                            |                                                                                                    | _                                        |               | 4          | 5       | D            | +    | -    | iog      | <=    | >=   | !=     | <u>&amp;</u> |       | PU        | PO       | A   |
|                                            |                                                                                                    |                                          |               | 1          | 2       | 3            | х^у  | %    | RT       | &&    |      | !      | ٨            | ~     | CL        | TR       | NO  |
|                                            |                                                                                                    |                                          |               | 0          |         |              |      |      |          | (     | )    | ?:     |              |       |           |          |     |
|                                            |                                                                                                    |                                          |               |            |         |              |      |      |          |       |      |        |              |       |           |          |     |

The Calculator monitors the quality of referenced points for changes in the Questionable and Invalid quality flags. If any referenced point becomes Invalid or Questionable, the resulting point for any expression that includes that referenced point becomes Invalid.

Lagring & Development &

## Timers

When the result of a binary expression changes, Calculator starts a timer based on the defined hold times. If the value of the binary expression stays constant for the entire timer duration, then the value of the timer expression evaluates to TRUE.

- Timer resolution: 1 second
- Defined by two hold times: rising edge (FALSE to TRUE) and falling edge (TRUE to FALSE).
- Hold times can be positive or zero.

### Example

If you want a Calculator-owned Digital Input 14 to turn ON when digital inputs DI9 and DI10 are the same value for more than 10 seconds, use the following settings:

- Target Point Type: Digital Input
- Target Point: DI 14 (Alias: 14di)
- Expression: 9di==10di
- The Rising Edge Time: 10s
- The Falling Edge Time: 0

Result: The output of Calculator-owned digital input will turn ON after 10 seconds.

| Timer Expression                                                                                                    |                                          |                                  |        |          |              |          |               |                 |          |    |    |
|----------------------------------------------------------------------------------------------------|------------------------------------------|----------------------------------|--------|----------|--------------|----------|---------------|-----------------|----------|----|----|
| Name                                                                                                    | Target Point Typ                         | e                                |        |          | Targe        | et Point |               | Targ            | et Alias |    |    |
| Timer                                                                                                    | Digital Input                            |                                  |        | •        | DI 14        | 1        |               | 14di            |          |    |    |
| Result Point Description                                                                                                    |                                          |                                  |        |          |              |          |               |                 |          |    |    |
| DI 14                                                                                                    |                                          | <ul> <li>▲</li> <li>▼</li> </ul> |        |          |              |          |               |                 |          |    |    |
| Expression Notes                                                                                                    |                                          | •                                | Rising | g Edge T | ime(s)<br>IO | Falling  | Edge Tim<br>0 | ie(s)<br>≖<br>₹ |          |    |    |
| Mapped Points  Mapped Points  Analog Input  Analog Output  Analog Output  Grave Grave Grav | A<br>_B<br>_C<br>d_support<br>nd_support | 10di                             |        |          |              |          |               |                 |          |    |    |
| Calculator Points                                                                                                    | 7                                        | 8                                | 9      | *        | 1            | In       | ==            | <               | >        | << | >> |
| Expressions                                                                                                    | 4                                        | 5                                | 6      | +        | -            | log      | <=            | >=              | !=       | &  |    |
|                                                                                                    | 1                                        | 2                                | 3      | x^v      | %            | RT       | &&            | П               | !        | ٨  | ~  |

| ipport<br>support | 9di==1 | Odi |   |     |   |     |    |    |    |    |    |
|-------------------|--------|-----|---|-----|---|-----|----|----|----|----|----|
|                   | 7      | 8   | 9 | *   | 1 | In  | == | <  | >  | << | >> |
|                   | 4      | 5   | 6 | +   | - | log | <= | >= | != | &  |    |
|                   | 1      | 2   | 3 | x^y | % | RT  | && |    | !  | ٨  | ~  |

Target Point Type for timer expression:

- Digital Input
- Analog Input

Lagring & Development &

## Analog Assignments

Analog Assignment expressions receive output of operations on referenced analog output and input points and translate them into operations on Mapped Analog Output points.

- Quality changes on the referenced points are monitored.
- Support the same syntax as evaluation expressions

### Example

If you want to send a Setpoint command on say Analog Output AO 0 (mapped in Calculator) if an event occurs on Analog Input point AI 6 (also mapped in Calculator), use the following settings:

- Target Point: Oao (Alias of AO 0)
- Expression: 6ai (Alias of Al 6)

| Analog Assignment                                                                                                    |         |            |   |  |
|----------------------------------------------------------------------------------------------------|---------|------------|---|--|
| Name                                                                                                    |         |            |   |  |
| Analog Assignment                                                                                                    |         |            |   |  |
| Target Point                                                                                                    |         |            |   |  |
| 0 <mark>ao</mark>                                                                                                    | С       | hoos       | ] |  |
| Expression Notes                                                                                                    |         |            | _ |  |
|                                                                                                    |         |            |   |  |
|                                                                                                    |         |            |   |  |
| Expression                                                                                                    |         |            |   |  |
| Mapped Points Analog Input Analog Input Gai - 0000102, LF_YEAR Tai - 0000102, LF_MONT Orai - 0000102, LF_MONT Orai - 0000102, LF_MONT Orai - 0000102, LF_MONT Orai - 0000102, LF_MONT Orai - 0000102, LF_MONT Orai - 0000102, LF_MONT Orai - 0000102, LF_YEAR Orai - 0000102, LF_YEAR Orai - 0000102, LF_MONT Orai - 0000102, LF_MONT Orai - 0000102, | I<br>TH | <u>6ai</u> |   |  |
|                                                                                                    |         | 7          | 8 |  |
|                                                                                                    |         | 4          | 5 |  |
|                                                                                                    |         | 1          | 2 |  |
|                                                                                                    |         | 0          |   |  |
|                                                                                                    |         |            |   |  |

It is recommended to use brackets around negative numbers in the expressions. e.g., (-1234).)

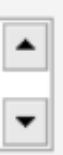

| 9 | *   | 1 | In  | == | <  | >  |  | << | >> | ON | OFF | SEL |
|---|-----|---|-----|----|----|----|--|----|----|----|-----|-----|
| 6 | +   | - | log | <= | >= | != |  | &  | 1  | PU | PO  | A   |
| 3 | х^у | % | RT  | && | Ш  | 1  |  | ٨  | ~  | CL | TR  | NO  |
|   |     |   |     | (  | )  | ?: |  |    |    |    |     |     |

## **Digital Assignments**

Digital Assignment expressions receive output of operations on referenced digital output and input points and translate these into operations on Mapped Digital Output points.

- Quality changes on the referenced points are monitored.
- Support the same syntax as evaluation expressions

### **Override Operation**

- None
- Direct Operate
- Direct Operate NoAck
- Select Before Operate

### **Control Routing**

- None
- ON Target Point
- OFF Target Point
- Both Target Points

### **Control Type**

- Inverted Latch
- Latch
- Pulse
- Trip-Close

### **Exampl**e

If you want to send a Trip-Close command on the mapped point DO 10 on receiving an ON event on the mapped point DI 8, use the following settings:

- ON Target Point: 10do
- ON Target Control Type: Trip-Close
- Control Routing: ON Target Point
- Override Operation: None
- Expression: 8di

Digital /

Name

|                                                                            | Override Operation | Control Routing                     |                |
|----------------------------------------------------------------------------|--------------------|-------------------------------------|----------------|
| gnment                                                                     | None               | <ul> <li>ON Target Point</li> </ul> | •              |
|                                                                            |                    |                                     |                |
| ) ON/Pulse ON Target Po                                                    | int                |                                     |                |
|                                                                            | Choose             |                                     |                |
| e                                                                          | Pulse On Duration  | Pulse Off Duration                  | Num Operations |
|                                                                            | ▼ 1,000            | 0                                   | 1              |
|                                                                            |                    |                                     |                |
| )FF/Pulse OFF Target Po                                                    | int                |                                     |                |
|                                                                            | Choose             |                                     |                |
| e                                                                          | Pulse On Duration  | Pulse Off Duration                  | Num Operations |
|                                                                            | ▼ 0                | 0                                   | 1              |
|                                                                            |                    |                                     |                |
| lotes                                                                      |                    | 1                                   |                |
|                                                                            | <b></b>            | 1                                   |                |
|                                                                            |                    |                                     |                |
|                                                                            |                    |                                     |                |
| d Points                                                                   | 8di                |                                     |                |
| alog Output                                                                |                    |                                     |                |
| aital Innut                                                                |                    |                                     |                |
|                                                                            |                    |                                     |                |
| 9di - 0000102, DIGLF_A<br>10di - 0000102, DIGLF_                           | B                  |                                     |                |
| 9di - 0000102, DIGLF_A<br>10di - 0000102, DIGLF_<br>11di - 0000102, DIGLF_ | B<br>C             |                                     |                |

When Control Routing is set to "Both Target Points", the resulting actions will be a combination of configuration of ON Target Point Control Type and OFF Target Point Control Type.

## **Quality Conversions**

Quality conversions take a mapped system point and report a binary TRUE or FALSE based on a certain quality flag within that point. The MCP provides the following quality conversion flags:

- ALARM\_INHIBIT
- CHATTER
- COMM\_LOST
- LOCAL\_CONTROL\_ACTIVE
- LOCAL\_FORCE Commonly used to test expressions
- OFFLINE
- OLD\_DATA
- OUTPUT\_INHIBIT

- OVER\_RANGE
- OVERFLOW
- QUESTIONABLE Ceases evaluating the expression while Questionable is asserted
- REF\_CHECK
- REMOTE\_CONTROL\_ACTIVE
- REMOTE\_FORCE
- **RESTART**

### **Exampl**e

if you want to set the created Calculator-owned Digital

Input point DI 15

to TRUE whenever the mapped Analog Point AI 7 is Offline

### And

to FALSE when AI 7 is Online, use the following settings:

- Quality Attribute: OFFLINE
- Source Point: 7ai
- Target Point: DI 15 with Alias: 15di

| Quality Conv        | ersion/      |                   |              |        |
|---------------------|--------------|-------------------|--------------|--------|
| Name                |              | Quality Attribute | Source Point |        |
| Quality Conversion  |              |                   | · 7ai        | Choose |
| Farget Point        | Target Alias |                   |              |        |
| DI 15               | 15di         |                   |              |        |
| Result Point Descri | ption        |                   |              |        |
| DI <b>1</b> 5       |              |                   |              |        |
|                     |              | -                 |              |        |
| Expression Notes    |              |                   |              |        |
|                     |              |                   |              |        |
|                     |              | -                 |              |        |
|                     |              |                   |              |        |
|                     |              |                   |              |        |

- SCAN\_INHIBIT Asserts Questionable and Old Data flags
- SECONDARY\_SOURCE
- SECONDARY\_SOURCE\_OFFLINE
- TAGGED
- TEST
- TIME\_SYNC
- ZOMBIE Asserts when the Zombie quality attribute of the mapped point is set

Converted points are a special class of pseudo points that are created based on an actual system point

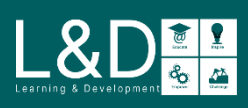

## Type Conversions

Type conversion points change mapped system points from binary input to analog input, or from analog input to binary input, or from output to input, or from accumulator to binary / analog input, or from text to binary:

- Analog Input to Digital Input
- Digital Input to Analog Input
- Analog Output to Analog Input
- Digital Output to Digital Input

- Accumulator to Analog Input
- Accumulator to Digital Input
- Text to Digital Input

### **Exampl**e

if you want to create an Analog Input to Digital Input type conversion, a new Calculator-owned Digital Input point DI 20 is created where the value of the source mapped Analog Input point AI 10 is converted to a binary TRUE or FALSE, use the following settings:

- Source Point: 10ai
- Target Point Type: Digital Input
- Target Point: DI 20 with Alias: 20di
- Bit Position: 0

### Type Conversion

| Type Conversion          |              |              |              |
|--------------------------|--------------|--------------|--------------|
| Name                     | Source Point |              |              |
| Type Conversion          | 10ai         | Choose       |              |
| Target Point Type        | Target Point | Target Alias | Bit Position |
| Digital Input            | TI 20        | 20di         | 0            |
| Result Point Description |              |              |              |
| DI 20                    |              |              |              |
|                          |              | •            |              |
| Expression Notes         |              |              |              |
|                          |              |              |              |
|                          |              | ▼            |              |
|                          |              |              |              |

Bit Position: The integer within the value returned from the source point used to determine the state of the Digital Input. (For Analog Input to Digital Input and Accumulator to Digital Input only )

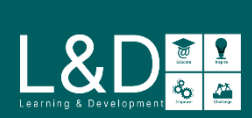

## Averages

Calculator supports both standard and time-weighted averaging on selected mapped Analog Inputs:

- Block: A standard basic arithmetic averaging
- Time-Weighted: An average that considers the amount of time the point remains at each value. Used to reduce the influence of infrequent outliers

### **Exampl**e

if you want to calculate and report Block average to a Calculator-owned Analog Input point AI 33 for the source mapped Analog Input point AI 15 for every hour, use the following settings:

- Source Point: 15ai
- Average Type: Block
- Target Point: AI 33 with Alias: 33ai
- Alignment: 00:00:00
- Sub Block Divisor: 1
- Sliding: Not Selected
- Value Exclusion: Not Selected
- Period: 1 hour

| Average                  |              |                                  |                |              |        |
|--------------------------|--------------|----------------------------------|----------------|--------------|--------|
| Name                     |              | Average Type                     |                | Source Point |        |
| Average                  |              | Block                            | •              | 15ai         | Choose |
| Target Point             | Target Alias | Alignment                        | Sub Block      | Divisor      |        |
| AI 33                    | 33ai         | 00:00:00                         | <b>▲</b> 1     | Sliding      |        |
| Value Exclusion: Min     | Value Excl   | usion: Max                       |                |              |        |
| -0.5                     | 0.5          | V                                | alue Exclusion |              |        |
| Result Point Description |              |                                  |                |              |        |
| AI 33                    |              | ▲<br>▼                           |                |              |        |
| Period: Days Perio       | od: Hours P  | eriod: Minutes Period            | : Seconds      |              |        |
| 0                        | 1            | 0 +                              | 0              |              |        |
| Expression Notes         |              |                                  |                |              |        |
|                          |              | <ul> <li>▲</li> <li>▼</li> </ul> |                |              |        |

### Alignment:

The time of day to align with the period. Periods are positioned such that a new period begins each day at the alignment time

### Sub Block Divisor:

How many segments to divide the period into

### Sliding:

Select if a sliding window should be used. If not selected, Calculator reports the average at every full averaging interval

### Value Exclusion:

An enable/disable flag for excluding or not excluding the range of sample values for the averaging

### Period:

The size of the averaging interval. The size of the period must divide evenly into the alignment interval

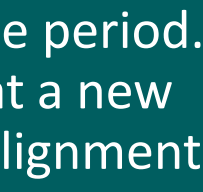

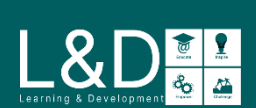

## Output to Input Conversions

Output to input conversion expressions enable master stations to communicate with each other by converting two types of

**Calculator-owned** points:

- Digital Output to Digital Input
- Analog Output to Analog Input, Digital Input or Accumulator

### **Exampl**e

if you want to convert the Calculator-owned source Digital Output point DO 12 to the Calculator-owned target Digital Input point DI 13, use the following settings:

- Source Point Type: Digital Output
- Source Point: DO 12 with Alias: 12do
- Target Point Type: Digital Input
- Target Point: DI 13 with Alias: 13di

| Name<br>Output To Input Conversion<br>Source Point Type<br>Digital Output |
|---------------------------------------------------------------------------|
| Output To Input Conversion<br>Source Point Type<br>Digital Output         |
| Source Point Type<br>Digital Output                                       |
| Digital Output                                                            |
|                                                                           |
| Source Point Description                                                  |
| DO 12                                                                     |
|                                                                           |
| Expression Notes                                                          |
|                                                                           |
|                                                                           |
| T <mark>arget Point Type</mark>                                           |
| Digital Input                                                             |
|                                                                           |
|                                                                           |
| Result Point Description                                                  |
| DI 13                                                                     |
|                                                                           |

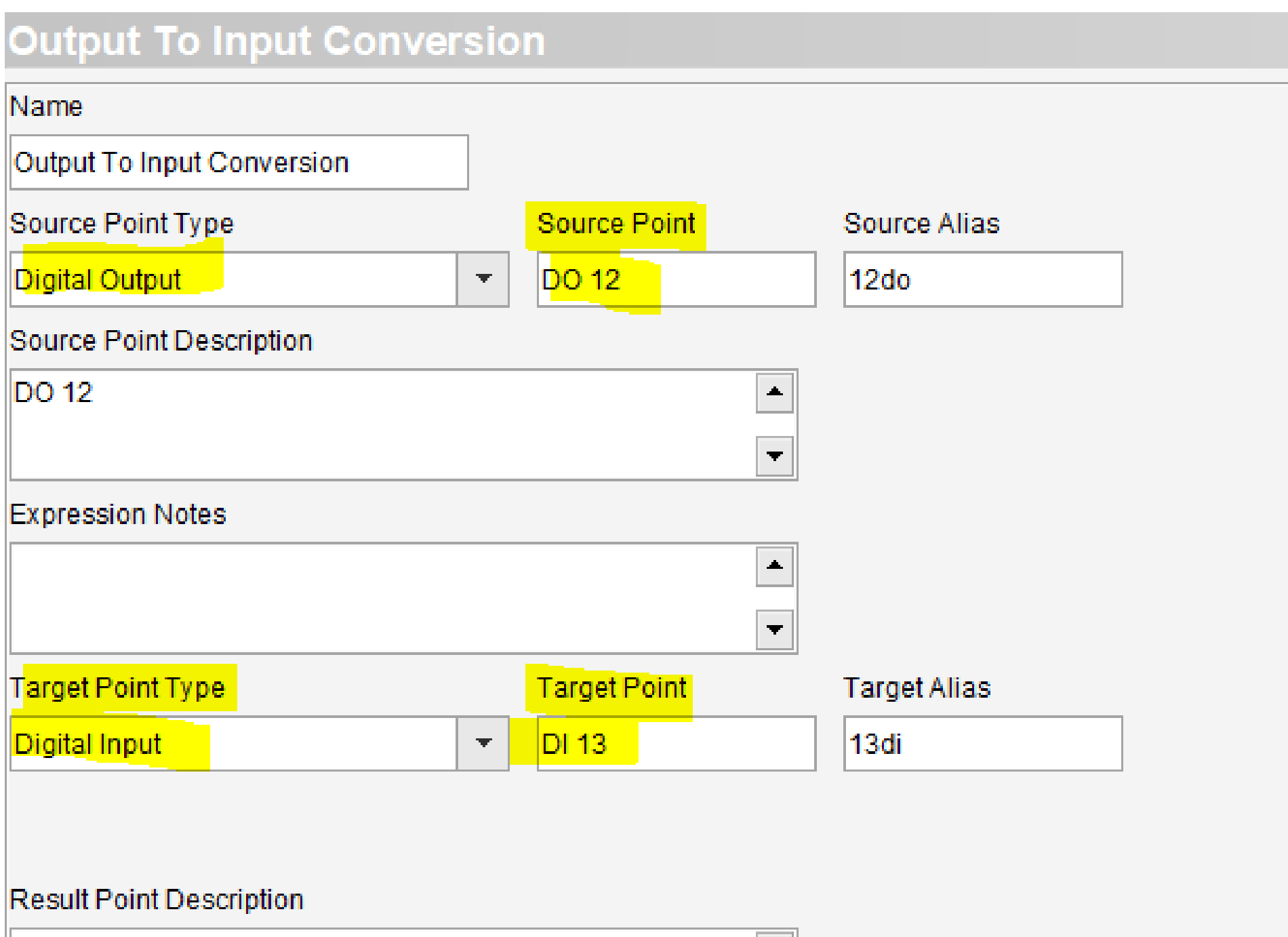

\*

Ŧ

To convert inputs belonging to external applications and devices, use Type Conversion expressions

Bits to Map (AO to DI only): The number of input points to concatenate as the expression's **Digital Input** 

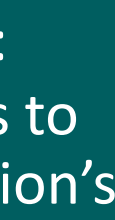

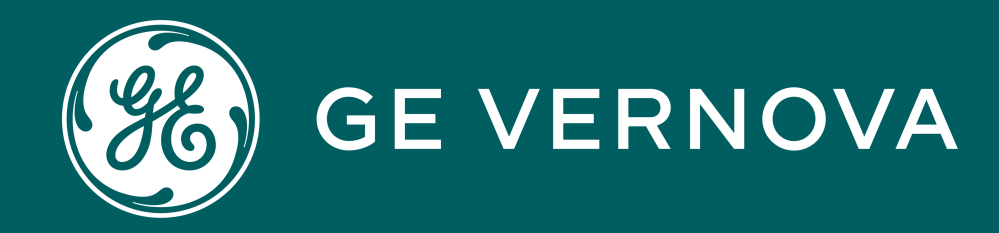

## Thank You for Watching this Module.

If you are watching this as part of a structured learning program, please don't forget to take the test.

Learning & Development Thank You

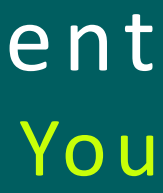

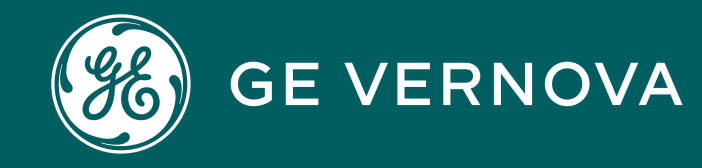

### **Technical Support by Location**

### **Protection & Control or Automation** North America, Latin America

GA.SupportNAM@ge.com The North America: 1-800-547-8629 Thermational: 1-877-605-6777

### Europe

GA.SupportERCIS@ge.com 

### Monitoring & Diagnostics Worldwide

 $\boxtimes$  contact.center@ge.com **\*** +44 (0) 1785 250 070

### **Industrial Communications Worldwide**

The North America: 1-800-474-0964 Thermational: 1-585-242-8311 Learning & Development By Location

### **Protection & Control or Automation** North America, Latin America

training.multilin@ge.com

Europe GA.SupportERCIS@ge.com

Montpellier, France Grid-sam-training@ge.com **\*** +33 4 67 54 21 50

### **Monitoring & Diagnostics Worldwide**

Trainingevents.ManD@ge.com

**Industrial Communications Worldwide** ⊠ training.mds@ge.com

### **Regional Contact Information**

### **North America**

GA.SupportNAM@ge.com **1**-877-605-6777

**Toll Free in North America \*** +1-678-844-6777 Tirect: 1-800-547-8629

### Latin America

GA.SupportLAM@ge.com **\***+55-113-618-7308

### Europe

GA.SupportERCIS@ge.com +34- GA.SupportIND 94-485-8854

### Middle East & Nor

- GA.SupportMer
- **\*** +971-429-9666

### India

### Contact Us

## **GE Grid Solutions Website**

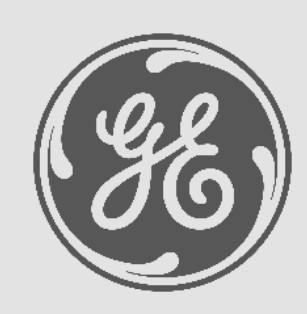

http://www.gegridsolutions.com http://www.gegridsolutions.com/Resources

## **Follow Us On Social Media**

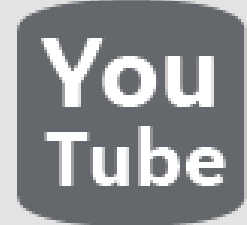

https://www.youtube.com/user/ **GEGridAutomationLD** 

| <b>th Africa</b><br>nat@ge.com | France:<br>Poland: | SAM_Aftersales@ge.com  | UK<br>⊠ GA.Support@ge.com<br>☎ +44-1785-250-070 |
|--------------------------------|--------------------|------------------------|-------------------------------------------------|
| Mge com                        | Russia:            | Support.AMR@ge.com     | Asia                                            |
|                                | Spain:             | GA.SupportERCIS@ge.com | <b>*</b> +65-6210-5337                          |

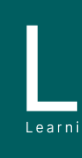

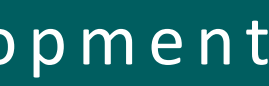

e.com

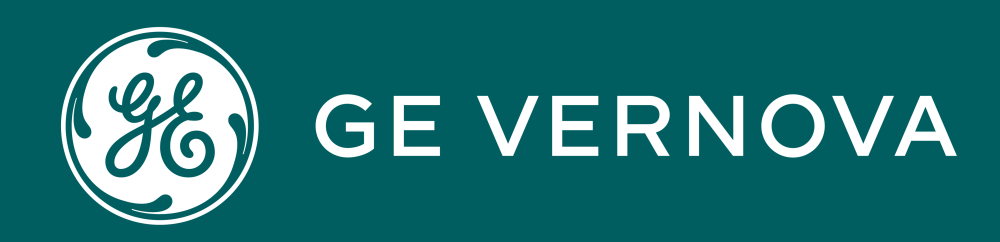

## Copyrights 2024

This content and the information contained within is the exclusive property of General Electric Company. You may not copy or duplicate this content in whole or in part without the prior written permission of GE Vernova.

The information contained in this content is subject to change without notice.

**Trademark Notices** GE and Service marks of GE Vernova.

## Learning & Development Copyrights

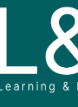

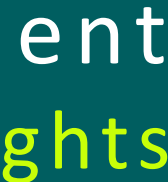

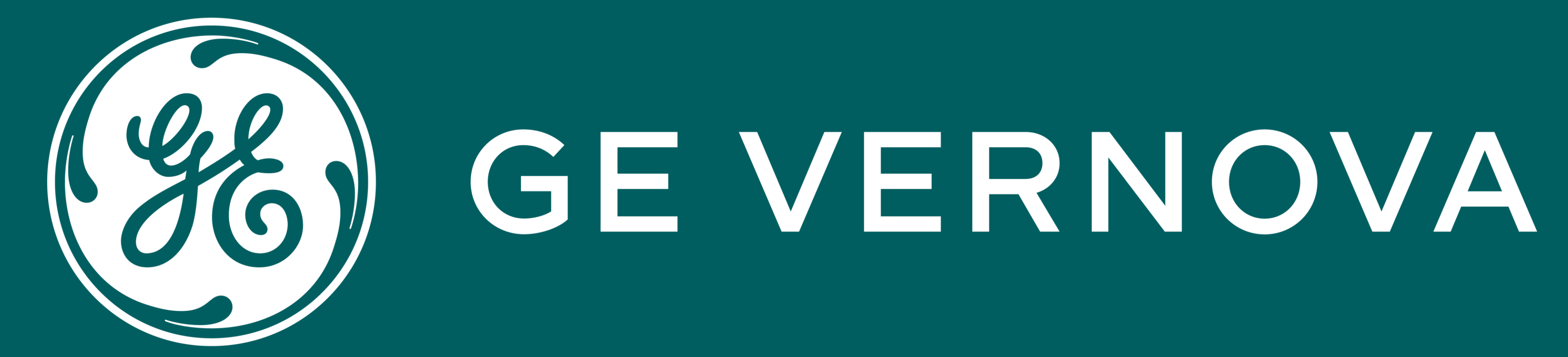

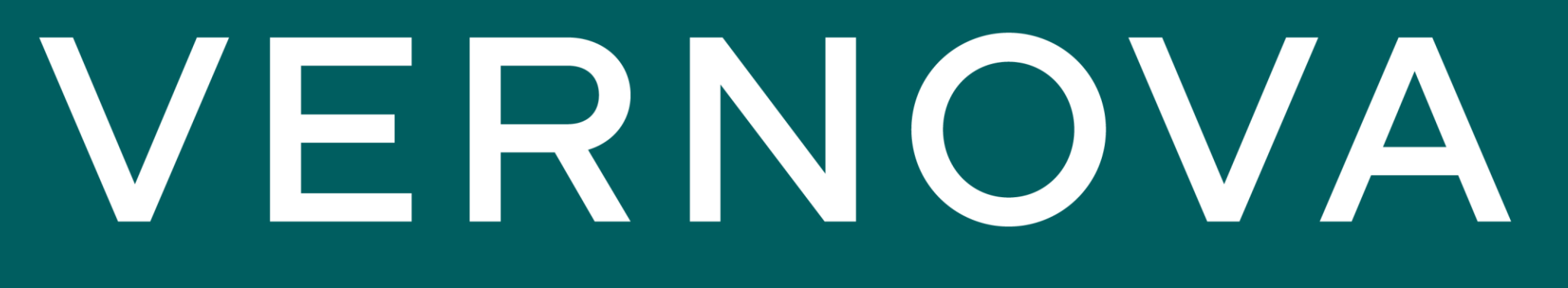